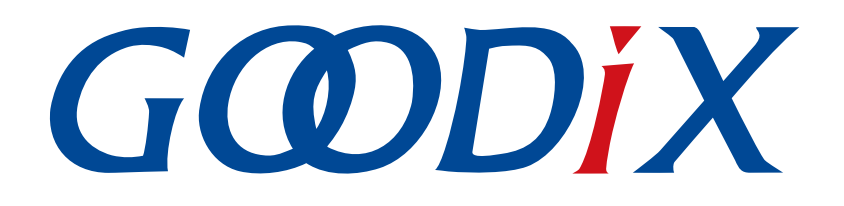

# **GR5xx HID Mouse Example Application**

Version: 3.2

Release Date: 2023-11-06

Shenzhen Goodix Technology Co., Ltd.

#### Copyright © 2023 Shenzhen Goodix Technology Co., Ltd. All rights reserved.

Any excerption, backup, modification, translation, transmission or commercial use of this document or any portion of this document, in any form or by any means, without the prior written consent of Shenzhen Goodix Technology Co., Ltd. is prohibited.

#### **Trademarks and Permissions**

**GODIX** and other Goodix trademarks are trademarks of Shenzhen Goodix Technology Co., Ltd. All other trademarks and trade names mentioned in this document are the property of their respective holders.

#### Disclaimer

Information contained in this document is intended for your convenience only and is subject to change without prior notice. It is your responsibility to ensure its application complies with technical specifications.

Shenzhen Goodix Technology Co., Ltd. (hereafter referred to as "Goodix") makes no representation or guarantee for this information, express or implied, oral or written, statutory or otherwise, including but not limited to representation or guarantee for its application, quality, performance, merchantability or fitness for a particular purpose. Goodix shall assume no responsibility for this information and relevant consequences arising out of the use of such information.

Without written consent of Goodix, it is prohibited to use Goodix products as critical components in any life support system. Under the protection of Goodix intellectual property rights, no license may be transferred implicitly or by any other means.

#### Shenzhen Goodix Technology Co., Ltd.

Headquarters: Floor 12-13, Phase B, Tengfei Industrial Building, Futian Free Trade Zone, Shenzhen, China

TEL: +86-755-33338828 Zip Code: 518000

Website: www.goodix.com

## Preface

#### Purpose

This document introduces how to run Human Input Device (HID) Service and Bluetooth Low Energy (Bluetooth LE) GR5xx HID mouse example for the first time and its application details, to help users quickly get started with secondary development.

#### Audience

This document is intended for:

- Device user
- Developer
- Test engineer
- Technical support engineer
- Technical writer

#### **Release Notes**

This document is the fourth release of *GR5xx HID Mouse Example Application*, corresponding to Bluetooth LE GR5xx System-on-Chip (SoC) series.

#### **Revision History**

| Version | Date       | Description                                                                                                    |  |
|---------|------------|----------------------------------------------------------------------------------------------------|--|
| 1.0     | 2023-01-10 | itial release                                                                                                  |  |
| 3.0     | 2023-03-30 | Updated descriptions about GR5xx SoCs.                                                                         |  |
| 3.1     | 2023-08-30 | Updated the instructions to move the mouse arrow up, down, left, and right in <b>Test and</b><br>Verification. |  |
| 3.2     | 2023-11-06 | Updated the approaches for obtaining GProgrammer and GRUart.                                                   |  |

## Contents

| Preface                               | I  |
|---------------------------------------|----|
| 1 Introduction                        | 1  |
| 2 HID over GATT Profile (HOGP)        | 2  |
| 2.1 Device Roles                      | 2  |
| 2.2 HID Service                       | 2  |
| 2.3 Security Requirements             | 3  |
| 3 Initial Operation                   | 4  |
| 3.1 Preparation                       | 4  |
| 3.2 Firmware Programming              | 4  |
| 3.3 Test and Verification             | 5  |
| 4 Application Details                 | 7  |
| 4.1 Running Procedures                | 7  |
| 4.2 Major Code                        | 7  |
| 4.2.1 Initializing HID Service        | 7  |
| 4.2.2 Configuring Security Parameters | 8  |
| 4.2.3 Sending UART Instructions       | 9  |
| 4.2.4 Disconnecting from HID Host     | 10 |

# **1** Introduction

The GR5xx Human Input Device (HID) Mouse example implements an HID firmware example.

Before getting started, you can refer to the following documents.

| Name                      | Description                                                                                                    |  |  |  |
|---------------------------|----------------------------------------------------------------------------------------------------|--|--|--|
| Developer guide of the    | Introduces GR5xx Software Development Kit (SDK) and how to develop and debug applications based on                                                   |  |  |  |
| specific GR5xx SoC        | the SDK.                                                                                                    |  |  |  |
| LLink/L-Trace Llser Guide | Provides J-Link operational instructions. Available at <a href="https://www.segger.com/downloads/jlink/">https://www.segger.com/downloads/jlink/</a> |  |  |  |
| J-LINKJ-Hace Oser Guide   | UM08001_JLink.pdf.                                                                                                    |  |  |  |
| Keil User Guide           | Offers detailed Keil operational instructions. Available at https://www.keil.com/support/man/docs/uv4/.                                              |  |  |  |
| Bluetooth Core Spec       | Offers official Bluetooth standards and core specification from Bluetooth SIG.                                                                       |  |  |  |
| Bluetooth GATT Spec       | Provides details about Bluetooth profiles and services. Available at <a href="https://www.bluetooth.com/">https://www.bluetooth.com/</a>             |  |  |  |
| Bidetooth GATT Spec       | specifications/gatt.                                                                                                    |  |  |  |
| GProgrammer User Manual   | Lists GProgrammer operational instructions including downloading firmware to and encrypting firmware                                                 |  |  |  |
| Griogrammer Oser Manual   | on GR5xx System-on-Chips (SoCs).                                                                                                    |  |  |  |

## 2 HID over GATT Profile (HOGP)

This chapter introduces the device roles, HID Service, and security requirements defined by HOGP.

## 2.1 Device Roles

HOGP defines two roles: HID Device and HID Host.

HID Device

The HID Device shall perform the GAP Peripheral role as a GATT Server. Common HID Devices include keyboards and mice.

An HID Device shall contain at least an HID Service instance, a Battery Service (BAS) instance, a Device Information Service (DIS) instance, and optionally a Scan Parameters Service instance. An HID Device can contain one or more other types of GATT Service instances that do not serve as parts of HOGP.

The ble\_app\_hids\_mouse example used to implement the HID Device in the GR5xx SDK contains an HID Service instance, a BAS instance, and a DIS instance.

HID Host

The HID Host, parsing the input data delivered by the HID Device, shall perform the GAP Central role as a GATT Client. Common HID Host examples are Android phones. The HID Host is responsible for scanning, connecting to, and configuring the HID Device. When the connection between the HID Device and HID Host is established, the HID Host can receive and read data from as well as write data to the HID Device.

### 2.2 HID Service

The HID Service presents data and associated formats of the HID Device (defined in <u>USB HID Specification</u>) to the HID Host.

The HID Service uses characteristics to access data on an HID Device. For characteristic details, see Table 2-1.

| Characteristic    |                     | UUID | Туре    | Support                                         | Security | Properities                            |  |
|-------------------|---------------------|------|---------|-------------------------------------------------|----------|----------------------------------------|--|
| Protocol Mode     |                     | 2A4E | 16 bits | Mandatory for<br>Boot Protocol<br>Mode support  | None     | Read, Write                            |  |
| Input Report Type |                     |      |         | Mandatory to                                    |          | Read, Notify, Write                    |  |
| Bapart            | Output Report Type  | 2440 | 16 hits | support at least<br>one Report Type             | None     | Read, Write, Write<br>Without Response |  |
|                   | Feature Report Type |      | 10 010  | if the Report<br>characteristic is<br>supported |          | Read, Write                            |  |
| Report Map        |                     | 2A4B | 16 bits | Mandatory                                       | None     | Read                                   |  |

Table 2-1 HID service characteristics

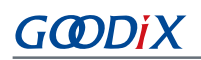

| Characteristic              | UUID | Туре    | Support                    | Security | Properities                            |
|-----------------------------|------|---------|----------------------------|----------|----------------------------------------|
| Boot Keyboard Input Report  | 2A22 | 16 bits | Mandatory for<br>keyboards | None     | Read, Notify, Write                    |
| Boot Keyboard Output Report | 2A32 | 16 bits | Mandatory for<br>keyboards | None     | Read, Write, Write<br>Without Response |
| Boot Mouse Input Report     | 2A33 | 16 bits | Mandatory for mice         | None     | Read, Notify, Write                    |
| HID Information             | 2A4A | 16 bits | Mandatory                  | None     | Read                                   |
| HID Control Point           | 2A4C | 16 bits | Mandatory                  | None     | Write Without<br>Response              |

- Protocol Mode Characteristic: Used to expose the current protocol mode, or set the desired protocol mode.
- Report Characteristic: Used to exchange data between HID Device and HID Host.
- Report Map Characteristic: Used to define formatting information for the data transferred between HID Device and HID Host.
- Boot Keyboard Input Report/Boot Keyboard Output Report Characteristic: Used to enable an HID Host (running in Boot Protocol Mode) to transmit Input Report or Output Report data in a fixed format and at a fixed length to an HID Device corresponding to the Boot Keyboard.
- Boot Mouse Input Report Characteristic: Used to enable an HID Host (running in Boot Protocol Mode) to transmit Input Report data in a fixed format and at a fixed length to an HID Device corresponding to the Boot Mouse
- HID Information Characteristic: Used to hold a set of values known as the HID Device's HID Attributes.
- HID Control Point Characteristic: A control-point attribute, used to define the HID Command to suspend or exit supending.

## 2.3 Security Requirements

According to *Bluetooth Core Spec*, LE Security Mode 1 includes Security Level 2 and Security Level 3.

- Security Level 2: Encrypted Link required; MITM protection not necessary.
- Security Level 3: MITM-protected encrypted link required.

According to <u>HOGP Specification</u>, the HID Device shall support either Security Level 2 or 3.

- The Security Property of all characteristics supported by the HID Service shall be set to Security Mode 1 and either Security Level 2 or 3.
- It is recommended that all characteristics specified by Device Information Service, Scan Parameters Service, and BAS should be set to the same LE Security Mode and Security Level.

Users can set the security parameters for a GR5xx HID mouse example by using gap\_params\_init(). For details, see "Section 4.2.2 Configuring Security Parameters".

## **3** Initial Operation

This chapter introduces how to run and verify the HID mouse example in the GR5xx SDK.

#### **Note**:

SDK\_Folder is the root directory of the GR5xx SDK in use.

## **3.1 Preparation**

Perform the following tasks before running an HID mouse example.

#### • Hardware preparation

Table 3-1 Hardware preparation

| Name              | Description                                              |
|-------------------|----------------------------------------------------------|
| Development board | Starter Kit Board (SK Board) of the corresponding SoC    |
| Android phone     | A mobile phone running on Android 5.0 (KitKat) and later |
| Connection cable  | USB Type C cable (Micro USB 2.0 cable for GR551x SoCs)   |

#### • Software preparation

Table 3-2 Software preparation

| Name                                                                                                    | Description                                                                                       |  |  |
|----------------------------------------------------------------------------------------------------|---------------------------------------------------------------------------------------------------|--|--|
| Windows                                                                                                    | Windows 7/Windows 10                                                                              |  |  |
| J-Link driver A J-Link driver. Available at <u>https://www.segger.com/downloads/jlink/</u> .                      |                                                                                                   |  |  |
| Koil MDK5                                                                                                    | An integrated development environment (IDE). MDK-ARM Version 5.20 or later is required. Available |  |  |
| Kell MDK5                                                                                                    | at https://www.keil.com/download/product/.                                                        |  |  |
| GProgrammer (Windows) A programming tool. Available at <u>https://www.goodix.com/en/software_tool/gprogrammer</u> |                                                                                                   |  |  |
| CPUart (Windows)                                                                                                  | A serial port debugging tool. Available at <u>https://www.goodix.com/en/download?</u>             |  |  |
| Groat (windows)                                                                                                   | objectId=43&objectType=software.                                                                  |  |  |

## **3.2 Firmware Programming**

The source code of the HID mouse example is in SDK\_Folder\projects\ble\ble\_peripheral\ble\_app\_ hids\_mouse.

You can programme *ble\_app\_hids\_mouse.bin* to the Board through GProgrammer. For details, see *GProgrammer User Manual*.

#### Note:

ble\_app\_hids\_mouse.bin is in SDK\_Folder\projects\ble\ble\_peripheral\ble\_app\_hids\_mouse\b
uild\.

# GODiX

## **3.3 Test and Verification**

After the SK Board, Android phone, and GRUart are ready, you can test and verify an HID mouse example.

- 1. Press **RESET** on the Board, and the Board enters Advertising mode.
- 2. Open the Bluetooth setting interface on the phone, and turn **Bluetooth** on. Wait until the phone discovers **Goodix\_Mouse**.
- 3. Tap **Goodix\_Mouse** to connect it to the phone.
- 4. Enter **123456** into **Pin Code** in the pop-up dialog box.

After pairing, you can see the device named **Goodix\_Mouse** under **Paired devices** on the phone, and the device shows as **Connected**. As shown in Figure 3-1, you can enter **up--**, **down--**, **left--**, and **right--** on GRUart to move the mouse arrow. In this case, in the **Tx** area on GRUart, clear **Hex** and **NewLine** for **Format**.

| 🕘 GRUart                              |                                                                                                    |                                                                         |                                                        | _ |      | ×   |
|---------------------------------------|----------------------------------------------------------------------------------------------------|-------------------------------------------------------------------------|--------------------------------------------------------|---|------|-----|
| PortName: COM17 -                     |                                                                                                    |                                                                         |                                                        |   |      |     |
| Vart GLog MultiSend                   |                                                                                                    |                                                                         |                                                        |   |      |     |
| Setting                               | Kx<br>☐ Hex ☑ White ☐ Time                                                                                                    | SaveRx                                                                  | ClearRev                                               |   | Sear | ch  |
| ☐ HideTx<br>☐ HideRxPara<br>☐ TopMost | APP_I: HID Mouse example started.<br>APP_I: Local Board EA:CB:3E:CF:00:08.<br>APP_I: BLE_ADV_EVT_DIR_ADDR_REQUEST.<br>APP_I: BLE_ADV_EVT_FAST.<br>APP_I: BLE_CONN_EVT_CONNECTED. Connection cour<br>APP_I: Peer:42:CC:60:46:BA:60.<br>APP_I: BLE_CONN_EVT_PATAM_UPDATED.<br>APP_I: Connection update completed, intv1 7.50<br>APP_I: Connection update completed, intv1 45.0<br>APP_I: Connection update completed, intv1 7.50<br>APP_I: Dlesse Input pin code: 123456.<br>APP_I: BLE_CONN_EVT_PATAM_UPDATED.<br>APP_I: Connection update completed, intv1 7.50<br>APP_I: Dlesse Input pin code: 123456.<br>APP_I: DLE_CONN_EVT_PATAM_UPDATED.<br>APP_I: Connection update completed, intv1 7.50<br>APP_I: Link has been successfully encrypted.<br>APP_I: Connection update completed, intv1 45.0 | nts = 1<br>Oms, 1tcy 0,<br>OOms, 1tcy 0<br>Oms, 1tcy 0,<br>OOms, 1tcy 0 | to 5000ms<br>), to 5000ms<br>to 5000ms<br>), to 5000ms |   |      |     |
| Tx <u>R</u> x Data Count              | Tx                                                                                                    |                                                                         |                                                        |   |      |     |
| TxCnt 0 Bytes                         | Hex NewLine Loop Period <sup>60</sup> 💼 ms                                                                                                    | ;                                                                       |                                                        |   |      |     |
| RxCnt 2206 Bytes                      |                                                                                                    |                                                                         |                                                        |   |      |     |
| Clear Send Clear                      |                                                                                                    |                                                                         |                                                        |   |      | ear |

Figure 3-1 Mouse arrow move command on GRUart

You can see the moves of the mouse arrow in Figure 3-2.

| <b>4</b> 61 09:52 ∲ | () <del>?</del> . 84 |
|---------------------|----------------------|
| < Bluetooth         |                      |
|                     |                      |
| Bluetooth           |                      |
| Device name         | HID Host             |
|                     |                      |
| Paired devices      |                      |
| 🛞 Carkit 📐          | $\odot$              |
| PhilipsBT           | $\odot$              |
| (S) SBH52           | $\odot$              |
| Goodix_Mouse        | $\odot$              |
|                     |                      |

Figure 3-2 GR5xx mouse arrow on an Android phone

In addition, you can use the HID mouse example in media play control scenarios. Enter and send **up+** or **down+** on GRUart to increase or decrease the volume respectively. Enter and send **ok+** to stop or resume playing. Enter and send **right+** to switch to the next track, and use **left+** to switch to the previous track. It should be noted that media play control functions of the HID mouse example may be unavailable in some scenarios due to version limitations on Android operating systems.

## **4** Application Details

This chapter introduces the running procedures and major code of the HID mouse example.

## **4.1 Running Procedures**

The running procedures of a GR5xx HID mouse example can be divided into two phases: boot and interactive processing. The following figure displays the procedures specific to phase.

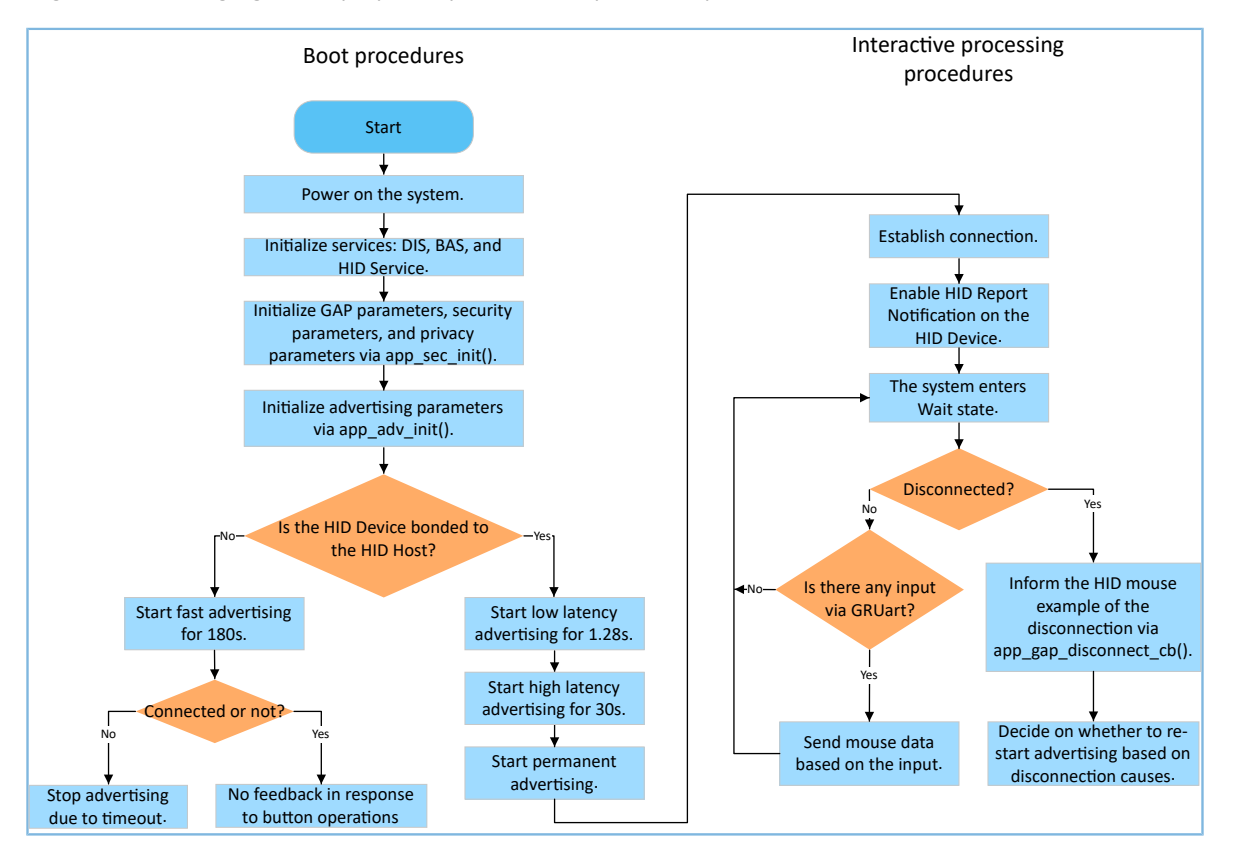

Figure 4-1 Running procedures of a GR5xx HID mouse example

During booting, the relation (bond and unbonded) between HID Device and HID Host affects the advertising parameters. For details, see "Connection Establishment" in <u>HOGP Specification</u>.

#### 🛄 Note:

If the input parameter of void adv\_sec\_init(bool erase\_bond) is true, the bond information is erased after each reboot.

## 4.2 Major Code

The major code of the HID mouse example is listed in the following sections under the Keil project directory.

### 4.2.1 Initializing HID Service

Configure initialization parameters of HID Service by using the hids\_init() function. The initialization parameters contain rep\_map\_data. According to formats specified in <u>USB HID Specification</u>, the rep\_map\_data array defines Report Map characteristics of mouse report and media key report.

Path: user\_app\user\_mouse.c under the project directory

#### Name: hids\_init();

```
static void hids_init(void)
{
    hids_init_t hids_init;
    hids_init.report_map.p_map = (uint8_t*)&rep_map_data;
    hids_init.report_map.len = sizeof(rep_map_data);
    ...
    hids_service_init(&hids_init);
}
```

#### 🛄 Note:

The data length of static uint8\_t rep\_map\_data should not exceed the REPORT\_MAP\_MAX\_SIZE defined in *hids.h*.

### 4.2.2 Configuring Security Parameters

The app\_sec\_init() function sets the following security parameters in compliance with security requirements specified in "Security Requirements" according to <u>HOGP Specification</u>.

The app\_sec\_init() function enables privacy mode by using ble\_gap\_privacy\_params\_set(). In privacy mode, the HID mouse example generates a device address at an interval of the value of PRIVACY\_RENEW\_DURATION and does not respond to Connect requests from the bonded HID Host by using Public Address. You can define the value of PRIVACY\_RENEW\_DURATION in *user\_app.c*.

Path: user\_app\user\_app.c under the project directory

Name: app\_sec\_init();

```
static void app sec init (bool erase bond)
{
    error code = ble gap privacy params set(PRIVACY RENEW DURATION, true);
   APP ERROR CHECK (error code);
    //set the default security parameters.
    sec_param_t sec_param =
    {
        .level = SEC_MODE1_LEVEL3,
        .io_cap = IO_DISPLAY_ONLY,
        .oob = false,
        .auth = AUTH BOND | AUTH MITM | AUTH SEC CON,
        .key size = 16,
        .ikey dist = KDIST ALL,
        .rkey dist = KDIST ALL,
    };
    error code = ble sec params set(&sec param);
    APP ERROR CHECK (error code);
```

}

The app\_sec\_rcv\_enc\_req\_handler() function in *user\_app.c* is used to respond to encrypted pairing requests from the HID Host. In "Section 3.3 Test and Verification", the input pin code is the tk value set in the app\_sec\_rcv\_enc\_req\_cb() function.

Path: user\_callbacks\user\_sm\_callback.c under the project directory

```
Name: app_sec_rcv_enc_req_cb();
```

```
static void app sec rcv enc req handler (uint8 t conn idx, const ble sec evt enc req t
                                         *p enc req)
{
    switch (p_enc_req->req_type)
    {
        case TK REQ:
           APP LOG INFO("Please Input pin code: 123456");
            cfm enc.req type = TK REQ;
            cfm enc.accept = true;
            tk = 123456;
            memset(cfm enc.data.tk.key, 0, 16);
            cfm_enc.data.tk.key[0] = (uint8 t) ((tk & 0x000000FF) >> 0);
            cfm_enc.data.tk.key[1] = (uint8_t) ((tk & 0x0000FF00) >> 8);
            cfm_enc.data.tk.key[2] = (uint8_t) ((tk & 0x00FF0000) >> 16);
            cfm_enc.data.tk.key[3] = (uint8_t) ((tk & 0xFF000000) >> 24);
            break;
    }
    ble sec enc cfm(conn idx, &cfm enc);
```

### 4.2.3 Sending UART Instructions

Users can send control instructions to the HID through GRUart and perform operations by pressing buttons on the Board. When the app\_key\_evt\_handler() function of the HID mouse example receives instructions delivered by GRUart, the function calls hids\_input\_rep\_send() in the HIDS module to transmit the mouse data to the HID Host. The mouse data can be divided into two types: mouse\_data\_t and media\_data\_t.

Path: gr\_profiles \hids.c under the project directory

```
Name: hids_input_rep_send();
```

```
sdk_err_t hids_input_rep_send(uint8_t conn_idx, uint8_t rep_idx,
                                         uint8 t *p data, uint16 t length)
{
    static const uint8 t char idx[] = {HIDS IDX INPUT1 REPORT VAL,
                                              HIDS IDX INPUT2 REPORT VAL,
HIDS IDX INPUT3 REPORT_VAL};
    sdk err t error code = SDK ERR NTF DISABLED;
    if (rep idx >= IN REPORT MAX COUNT || p data == NULL || length == 0)
    {
        return SDK ERR INVALID PARAM;
    }
    length = ((length > HIDS REPORT MAX SIZE) ? HIDS REPORT MAX SIZE : length);
    memcpy(&s hids env.input report val[rep idx], p data, length);
    if (s hids env.input cccd[rep idx][conn idx] == PRF CLI START NTF)
    {
        error code = hids in rep notify(conn idx, char idx[rep idx], p data, length);
```

# G@DiX

```
}
return error_code;
}
```

Path: user\_app\use\_mouse.h under the project directory

#### Name: mouse\_data\_t and media\_data\_t;

```
typedef struct
   bool left button press;
   bool middle button press;
   bool right button press;
    int8 t x delta;
    int8 t y delta;
   int8 t wheel delta;
} mouse data t;
typedef struct
{
   uint8_t play_pause:1;
    uint8_t al_control:1;
   uint8_t next_track:1;
   uint8 t previous track:1;
   uint8_t volume_down:1;
   uint8 t volume up:1;
   uint8 t ac foward:1;
   uint8 t ac back:1;
} media data t;
```

## 4.2.4 Disconnecting from HID Host

When the HID Device is disconnected from the HID Host, the Blueooth LE Protocol Stack notifies the disconnection event to the HID mouse example by using gap\_cb\_fun\_t::app\_gap\_disconnect\_cb(). The ble\_adv\_disconnected() function decides on whether to restart advertising based on the disconnection reason.

According to <u>HOGP Specification</u>, the HID Device should restart advertising if the connection is terminated due to link loss. To simplify tests, the HID mouse example restarts advertising when the disconnection reason is Remote User Terminated Connection. If the HID Device is bonded to the HID Host, the HID mouse example enters High Latency Advertising, Low Latency Advertising, and Permanent Advertising successively.

Path: ble\_module\ble\_advertising.c under the project directory

Name: ble\_adv\_disconnected();

```
static void ble_adv_disconnected(void)
{
    if (adv_env.adv_mode_cfg.adv_on_disconnect_enabled && !adv_env.adv_act_exist)
    {
        ble_advertising_start(BLE_ADV_MODE_DIRECTED_HIGH_DUTY);
    }
}
```